V dnešním cvičení si procvičíme analýzu dat se zaměřením na prostorové dotazy, obalové zóny a výpočetní operace

Uložte si <u>data</u> na svůj disk a otevřete v programu ArcGIS projekt cv8.mxd. Pro jednotlivé analýzy zde jsou předpřipraveny datové rámce.

## Prostorové a atributové dotazy

Zjistěte:

- Kolik okresů má na svém území alespoň jedno letiště. (vrstva OKRESY.SHP + LETISTE.SHP)/výsledek:55/
   proveď te prostorový dotaz
- Kolika okresy prochází dálnice. (vrstva OKRESY.SHP+SILNICE.SHP+POopisdat.doc)/výsledek:21/
  vyberte pouze dálnice
  proveď te prostorový dotaz
- Zjistěte, kolik sídel se nachází 5km od dálnice. (SILNICE.SHP+SIDLAB.SHP+Popisdat.doc)/výsledek:352/
   vyberte pouze dálnice
   proveď te prostorový dotaz
- Zjistěte, kolik sídel s počtem obyvatel nad 50 000 se nachází v Ústeckém kraji (vrstva KRAJE.SHP+SIDLAB.SHP+Popisdat.doc)/výsledek:5/
  - vyberte pouze Ústecký kraj
  - vyberte pouze sídla s počtem obyvatel do 50000 včetně
  - proveď te prostorový dotaz
- Zjistěte, kolika okresy prochází mezinárodní železniční koridor. (vrstva OKRESY.SHP+ZELEZ.SHP+Popisdat.doc)/výsledek:41/
  vyberte pouze mezinárodní koridor železnic
  - proveď te prostorový dotaz

## Obalová zóna a Proximy analysis - aktivovat daná datový rámec

- Vytvořte pásmo kolem dálnic v rozsahu 3 km. (SILNICE.SHP+Popisdat.doc)
  vyberte pouze dálnice
  - vytvořte jednoduchou obalovou zónu
- Vytvořte 3 zóny kolem letišť a to v rozsahu 5 km, 10 km, 30 km
  vytvořte vícepásmovou obalovou zónu (LETISTE.SHP)
- Vytvořte plošnou vrstvu s oblastmi nejbližšího letiště v rámci celé ČR
  proveď te Proximy analýzu letišť (LETISTE.SHP)

## Komplexní analýza - aktivovat daná datový rámec

- Zjistěte plochu lesů v okolí do 50m od železnice v okrese Ústí nad Labem(vrstva OKRESY.SHP+ZEL\_TRAT.SHP+LESY.SHP) +Popisdat.doc)/výsledek:1,125 km2/
  - vyberte okres Ústí nad Labem
  - ořežte lesy a železniční tratě dle okresu
  - vytvořte jednoduchou obalovou zónu u železnic
  - proveď te průnik vrstev (les + obalová zóna)
  - v tabulce aktualizujte pole Area a ze statistiky zjistěte rozlohu všech ploch